# Anleitung-Projekt anlegen

### Giteanutzer anlegen – Optional

### Unter Webseiten-Administration -> Benutzerkonten -> Benutzerkonto erstellen

| 😗 Übersich          | nt Issues Pull-         | Requests Erkun       | den          |                           |               | ٠                  | + •        |
|---------------------|-------------------------|----------------------|--------------|---------------------------|---------------|--------------------|------------|
| Dashboard           | Benutzerkonten          | Organisationen       | Repositories | Authentifizierungsquellen | Konfiguration | Systemmitteilungen | Monitoring |
| Benutzerkonto er    | stellen                 |                      |              |                           |               |                    |            |
| Authentifizierungsq | uelle* Lokal            | -                    |              |                           |               |                    |            |
| Benutzername*       |                         |                      |              |                           |               |                    |            |
| mueller_max         |                         |                      |              |                           |               |                    |            |
| E-Mail-Adresse *    |                         |                      |              |                           |               |                    |            |
| max@mueller.de      |                         |                      |              |                           |               |                    |            |
| Passwort            |                         |                      |              |                           |               |                    |            |
| •••••               |                         |                      |              |                           |               |                    |            |
| Verlange vom E      | Benutzer das Passwort : | zu ändern (empfohler | ı)           |                           |               |                    |            |
| Benutzerkonto       | erstellen               |                      |              |                           |               |                    |            |

## Repository initialisieren

|  |      |              | Neues Repository                                                                                                    |  |
|--|------|--------------|----------------------------------------------------------------------------------------------------|--|
|  |      |              |                                                                                                    |  |
|  |      | Besitzer*    | 🞆 kulle 🗸                                                                                                    |  |
|  | Repo | sitory-Name* | Demo                                                                                                    |  |
|  |      |              | Ein guter Repository-Name besteht normalerweise aus kurzen, unvergesslichen<br>und einzigartigen Schlagwörtern.       |  |
|  |      | Sichtbarkeit | Markiere das Repository als privat                                                                                    |  |
|  |      | Beschreibung | Demo zum Beschreiben einer <u>Projektinitialisierung</u> mit<br>der Entwicklungsumgebung <u>Eufs-SweP</u>             |  |
|  |      |              |                                                                                                    |  |
|  |      | .gitignore   | Wähle eine .gitignore-Vorlage aus.                                                                                    |  |
|  |      | Lizenz       | MIT                                                                                                    |  |
|  |      | README       | Default                                                                                                    |  |
|  |      |              | Repository initialisieren (Fügt .gitignore, License und README-Dateien hinzu)      Repository erstellen     Abbrechen |  |

# Repository an Giteauser übergeben

# Einstellungen -> Besitz übertragen

| Besitz übertragen                                                                                                    |                      |
|----------------------------------------------------------------------------------------------------|----------------------|
| Pull-Requests V Repository                                                                                                    |                      |
| Bei Könflikten Leerzeicher<br>Du wirst keinen Zugriff mehr haben, wenn der neue Besitzer ein individueller Benutze<br>Du wirst weiterhin Zugriff haben, wenn der neue Besitzer eine Organisation ist und du<br>Besitzer bist. | r ist.<br>Jeiner der |
| Enable Rebasing with expl     Gib den Repository-Namen zur Bestätigung ein: Demo                                                                                                    |                      |
| Mergen von Commits durc Repository-Name*                                                                                                    |                      |
| Enstellungen speichem<br>Neuer Besitzer                                                                                                    |                      |
|                                                                                                    |                      |
| Administratoreinstellungen Abbrechen Tran                                                                                                    | sfer durchführen     |
| Repository-Health-Checks                                                                                                    |                      |
|                                                                                                    |                      |
|                                                                                                    |                      |
|                                                                                                    |                      |
|                                                                                                    |                      |
|                                                                                                    |                      |
|                                                                                                    |                      |
|                                                                                                    |                      |
|                                                                                                    |                      |
|                                                                                                    |                      |
|                                                                                                    |                      |

#### GITEA-Link kopieren

| 😈 Ü                       | bersicht Issues            | Pull-Requests Erki | unden        |        |                                                           |        | ٠                 | + •     |        | •         |
|---------------------------|----------------------------|--------------------|--------------|--------|-----------------------------------------------------------|--------|-------------------|---------|--------|-----------|
| stude                     | ent / Demo<br>() Issues () | n Pull-Requests 0  | ♡ Releases 0 | e Wiki | <ul> <li>Beobachten beenden</li> <li>Aktivität</li> </ul> | 1      | ☆ Favorisieren    | 0<br>*  | ¥ Fork | 0<br>Igen |
| Demoreposi<br>Themen verv | tory<br>valten             |                    |              |        |                                                           |        |                   |         |        |           |
|                           |                            | O 4 Commits        |              |        |                                                           | ₽ 1B   | ranch             |         | _      |           |
| ង                         | Branch: master 🔻 🛛         | Demo               |              | Neue D | Datei Datei hochladen HTT                                 | TP SSH | http://192.168.39 | .220:30 | 00     | ¥         |

Projekt in der Umgebung anmelden

| Neues           | Projekt                      |
|-----------------|------------------------------|
| Projektname:    | Demo                         |
| GIT-Repo:       | http://192.168.39.220:3000/s |
| Anzahl Clients: | 2                            |
| Erstellen       |                              |
|                 |                              |
|                 |                              |
|                 |                              |
|                 |                              |
|                 |                              |
|                 |                              |

Wechsel in die IDE

| Villkommen auf                                                                                                    | f dem Projektserver                                                                                                    |                                                                                                    |
|----------------------------------------------------------------------------------------------------|----------------------------------------------------------------------------------------------------|----------------------------------------------------------------------------------------------------|
| Projektilbersint<br>Projektilbersint<br>Projektibers                                                                                                    | Notable Section         Notable Section         Notable Section           Notable Section         Status         Not         Notable Section         Status         Notable Section         Status         Notable Section         Status         Notable Section         Status         Notable Section         Status         Notable Section         Status         Notable Section         Status         Notable Section         Status         Status         Notable Section         Status         Status | ojekt                                                                                                    |
| Totoriali<br>Constant<br>Constant |                                                                                                    | Control of the formation of the formation of the for |
| Tutorials  0:00 / 7:54                                                                                                    |                                                                                                    | •) C: E                                                                                                    |

Coder initialisieren, dazu das GITEA-Repository clonen – Dazu:

File -> OpenFolder -> CONFIRM

Terminal -> NEW TERMINAL

Im Terminal wird dann git clone <GITEA-LINK> eingegeben (siehe Abbildung)

| ~6} ≷       | File Edit Selection View Go Debug                                                | lerminal Help                                                                        | Welcome - / - code-server                                                                                |         |                 |  |
|-------------|----------------------------------------------------------------------------------|--------------------------------------------------------------------------------------|----------------------------------------------------------------------------------------------------|---------|-----------------|--|
| n           |                                                                                  | TS Welcome ×                                                                         |                                                                                                    |         | · • •           |  |
| ا<br>ک<br>ا | OPENEDITORS  T 13 Welcome                                                        | Visual Studio Code<br>Editing evolved                                                |                                                                                                    |         |                 |  |
| _           |                                                                                  |                                                                                      | Customize                                                                                                |         |                 |  |
| Ē           | <ul> <li>home</li> <li>lib</li> <li>lib64</li> <li>media</li> <li>met</li> </ul> | New file<br>Open folder<br>Add workspace folder                                      | Tools and languages<br>Install support for JavaScript, TypeScript, Python, PHP, Acure, Docker and more   |         |                 |  |
|             | > opt<br>> proc<br>> proc                                                        |                                                                                      | Settings and keybindings<br>install the settings and keyboard shortcuts of Vim, Sublime, Atom and others |         |                 |  |
|             | Ficor<br>Frun<br>Fsbin<br>Fsnap                                                  | No recent folders                                                                    | Color theme<br>Make the editor and your code look the way you love                                       |         |                 |  |
|             | ≥ snop<br>> srv<br>> sys<br>> tmmp                                               | Help<br>Printable keyboard cheatsheet                                                |                                                                                                    |         |                 |  |
|             | ▶ usr<br>▶ var                                                                   | Introductory videos<br>Tips and Tricks<br>Product documentation<br>GitHub repository | Find and run all commands<br>Rapidly access and search commands from the Command Palette (Ctrl+Shift+P)  |         |                 |  |
|             |                                                                                  |                                                                                      | Interface overview<br>Get a visual overlay highlighting the major components of the UI                   |         |                 |  |
|             |                                                                                  | Show welcome page on startup                                                         | Interactive playground<br>Try essential editor features out in a short walkthrough                       |         |                 |  |
|             |                                                                                  | PROBLEMS OUTPUT DEBUG CONSOLE TERMINAL                                               | 1: bash                                                                                                  | ■ + m i | 1 ^ <b>&gt;</b> |  |
|             |                                                                                  | root@uniIDEDemo2:/# git clone http://192.168.39.228:3000/st                          | /student/Demo.git []                                                                                     |         |                 |  |

Wechsel in das neue Verzeichnis dazu File -> OpenFolder -> <Ordner mit dem Repositorynamen> öffnen

Terminal -> New Terminal

TERMINAL: git config --global credential.helper cache
TERMINAL: git config --global user.name "<studentName>"
TERMINAL: git config --global user.email "<StudentMail>"

Änderung an einer Datei vornehmen, speichern und diese Änderung kommentieren Sie wechseln in das GIT-Modul des Coders (1)

Unter Changes klicken sie auf das Plus um die Dateien in die Staged Changes aufzunehmen, dann oben den Kommentar eintragen und mit dem Hacken bestätigen

| ⁄ટ}∙ચ    | File Edit Selection View Go Deb | Terminal Help                                                                                                    | README.md - Demo - code-server                       |
|----------|---------------------------------|----------------------------------------------------------------------------------------------------|------------------------------------------------------|
| D        |                                 | ·· ③ README.md ×                                                                                                    |                                                      |
|          |                                 |                                                                                                    |                                                      |
| 2        | STAGED CHANGES                  | 1 3 Demorepository<br>4 Initialisierung abgeschlossen                                                                                                    |                                                      |
| ×        | CHANGES                         | 0 5 Coder initialisiert                                                                                                    |                                                      |
|          |                                 |                                                                                                    |                                                      |
| <b>S</b> |                                 |                                                                                                    |                                                      |
| Ē        |                                 |                                                                                                    |                                                      |
|          |                                 |                                                                                                    |                                                      |
|          |                                 |                                                                                                    |                                                      |
|          |                                 |                                                                                                    |                                                      |
|          |                                 |                                                                                                    |                                                      |
|          |                                 |                                                                                                    |                                                      |
|          |                                 |                                                                                                    |                                                      |
|          |                                 |                                                                                                    |                                                      |
|          |                                 |                                                                                                    |                                                      |
|          |                                 |                                                                                                    |                                                      |
|          |                                 |                                                                                                    |                                                      |
|          |                                 |                                                                                                    |                                                      |
|          |                                 |                                                                                                    |                                                      |
|          |                                 |                                                                                                    |                                                      |
|          |                                 |                                                                                                    |                                                      |
|          |                                 |                                                                                                    |                                                      |
|          |                                 | PROBLEMS OUTPUT DEBUG CONSOLE TERMINAL                                                                                                    | 1: bash 🔹 🕂                                          |
|          |                                 | root@uniIDEDemo2:/Demo# git configglobal credentia<br>root@uniIDEDemo2:/Demo# git configglobal user.name<br>root@uniIDEDemo2:/Demo# git configglobal user.emai | Theoper value<br>"Max Mueller"<br>1 "Max@Mueller.de" |
|          |                                 | root@uniIDEDemo2:/Demo# []                                                                                                    |                                                      |

Im Terminal git push eingeben und die Benutzerdaten eingeben

Danach das Jenkinsfile wie folgt anlegen

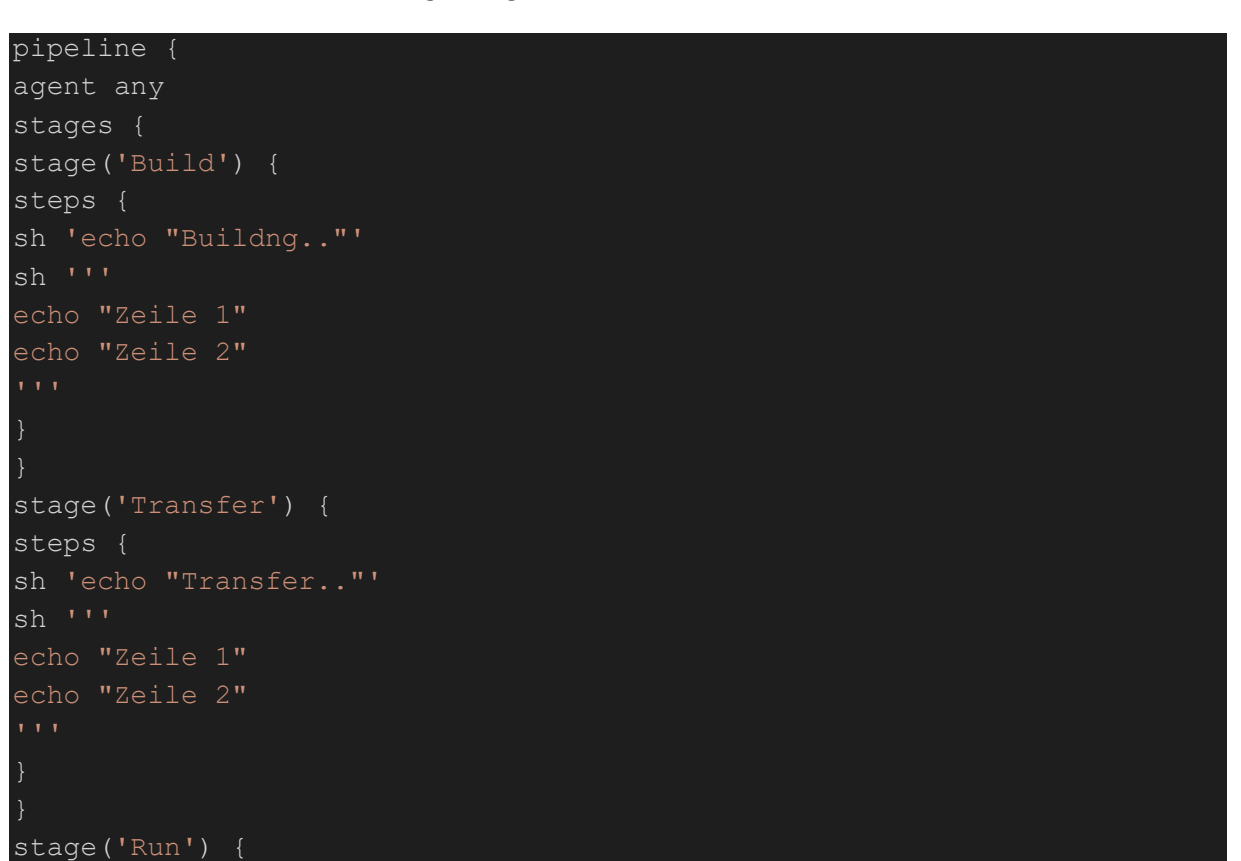

| eps {        |  |
|--------------|--|
| 'echo "Run"' |  |
|              |  |
| ho "Zeile 1" |  |
| ho "Zeile 2" |  |
|              |  |
|              |  |
|              |  |
|              |  |
|              |  |

Danach Wechsel in den Jenkins

Element anlegen -> Namen eingeben und GITEA Organization wählen mit OK bestätigen

Siehe Abbildung (unter ADD Credentials anlegen) Owner ebenfalls der Gitea-Account

| <b>Jenkins</b><br>Jenkins > Demo > |                                                                                                    |                                                                                                    | 1 Suchen        | 7 mkuhle   Abmelden |
|------------------------------------|----------------------------------------------------------------------------------------------------|----------------------------------------------------------------------------------------------------|-----------------|---------------------|
|                                    | General         Projects         Scan Gitea Or           Child Health metrics         Child Orphaned           Automatic branch project triggering | ganization Triggers Orphaned Item Strategy Health metrics Properties<br>Item Strategy Child Scan Triggers Pipeline Libraries Pipeline Model ( | s<br>Definition |                     |
|                                    | Display Name<br>Description                                                                                                    | Nur Text <u>] Morschau</u>                                                                                                    | •               |                     |
|                                    | Projects<br>Gitea Organization                                                                                                    | Server un/Gitea (http://192.168.39.220:3000)<br>Credentials student/***** • • • • • • • • • • • • • • • • •                                   |                 |                     |

#### Das Ergebnis sollte so aussehen

| 🎡 Jenkins                                                                                                    |                                                                                        |                              |       |          |       | 1 Q Such |
|----------------------------------------------------------------------------------------------------|----------------------------------------------------------------------------------------|------------------------------|-------|----------|-------|----------|
| Jenkins → Demo → Demo → master →                                                                                                    |                                                                                        |                              |       |          |       |          |
| <ul> <li>Up</li> <li>Status</li> <li>Changes</li> <li>Jetzt bauen</li> <li>Konfiguration anzeigen</li> <li>Full Stage View</li> <li>Change</li> </ul> | Pipeline master<br>Vollstandiger Projektname: Demo/Dem<br>Recent Changes<br>Stage View | io/master                    |       |          |       |          |
| <ul><li>Pipeline Syntax</li></ul>                                                                                                    |                                                                                        | Declarative:<br>Checkout SCM | Build | Transfer | Run   |          |
| Build-Verlauf Trend =                                                                                                    | Average stage times:<br>(Average <u>full</u> run time: ~3s)                            | 279ms                        | 632ms | 644ms    | 648ms |          |
| suchen         X           #2         26.08.2019 15:36           #1         26.08.2019 14:42                                                          | #2<br>Aug 26<br>17.36 commit                                                           | 272ms                        | 627ms | 653ms    | 642ms |          |
| 🔊 RSS aller Builds 🔊 RSS der Fehlschläge                                                                                                    | Aug 26<br>16:42                                                                        | 286ms                        | 637ms | 635ms    | 654ms |          |

#### Permalinks

- Letzter Build (#2). vor 4 Minuten 36 Sekunden
   Letzter stabiler Build (#2), vor 4 Minuten 36 Sekunden
   Letzter erfolgreicher Build (#2), vor 4 Minuten 36 Sekunden
   Neuester abgeschlossener Build (#2), vor 4 Minuten 36 Sekunden